## CareManager Pro Initial Setup Steps for Review / Demo

In order to experience the benefits of *CareManager Pro's* features set your Preferences, defaults and identifiers to work with the program and apply realistic entries.

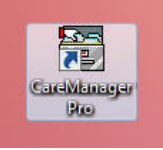

1 - After install a "Desktop Shortcut" will appear. Click Shortcut to open Log-on

2 - Enter <u>User Name</u> and <u>Password</u> (Password is <u>Case-Sensitive</u>) For demo period <u>simply enter your</u> "First" name for both User Name and Password. Then Click "Continue" button to Open <u>Setup User</u> window)

| Ilser Name          | Step#1<br>Type your "First" Name as Use             |
|---------------------|-----------------------------------------------------|
| Your Password:      | and for Password.<br>Passwords are "case-sensitive" |
| Log On To: DEMO 💽 🚅 | Step#2                                              |
| <u>C</u> ontinue    | Click "Continue" button                             |
|                     | 0.14                                                |

3 – Use Tab key to open data fields - Type <u>first and last name</u> as displayed and re-enter Password (again case-sensitive) in the <u>Confirm</u> field (below-right corner) to match

| General Secu | unity Client Access Remote                   |
|--------------|----------------------------------------------|
| Demographi   | Step#3                                       |
|              |                                              |
| First:       | Mary Last:  Smith                            |
| Address:     |                                              |
| City:        | State: Zip:                                  |
| Phone:       | () - Cell: (() -                             |
| Role:        | •                                            |
| Note: F      | Password appears in New field as "Asterisks" |
|              | Repeat - Type Password in "Confrm" field     |
|              | Step#4 - Clck "Save" button                  |
| Passwo       | vrd                                          |
| Current      | t New:                                       |
|              | Reset Password Confirm:                      |
|              |                                              |
|              |                                              |

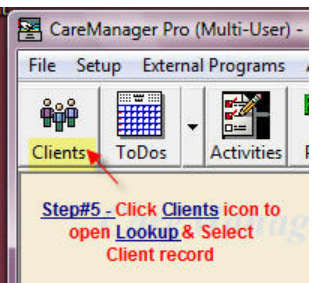

5 – Click <u>Clients icon</u> to open client Lookup to select record to open

| D Case ID       | First Name               | Middle Name | Last Name                      | Birth Date | SS #        | Phone          | Active            |
|-----------------|--------------------------|-------------|--------------------------------|------------|-------------|----------------|-------------------|
| 7<br>358<br>359 | Aomin<br>Jane<br>Marilyn |             | Admin<br>Fondalock<br>Monrovia |            |             | (407) 555-5555 | res<br>Yes<br>Yes |
|                 | John                     | A           | Waynescoat                     | 01/31/2011 | 094-54-4600 | (407) 657-2345 | Yes               |
|                 |                          |             |                                |            |             |                |                   |

6 – John Waynescoat demo case record opens displaying all modules (tabs) – Click all tabs, icons, buttons, etc to explore modules data fields. You can add new, modify or delete data

| ersonal Infor  | mation Insurar      | ces Client        | Contacts   Ph       | ysicians     | Office Visits      | Hospitalizat        | ions         |
|----------------|---------------------|-------------------|---------------------|--------------|--------------------|---------------------|--------------|
| Demographic    | Employers Allergies | Family Med. Histo | ory   Immunizations | Assist. Iter | ns / Cond. / Diag. | Billing Authorizati | ons   Groups |
| Name (F/M/L)   | John                | A                 | Waynescoat _        |              | SS #:              | 094-54-4600         |              |
| Address 1:     | 4245 Maple Ave      | Addr 2:           |                     |              | Birth Date:        | 01/31/2011 💌        |              |
| City:          | Your City           | State:            | NY Zip: 11000       | )            | Birth Place:       | Brooklyn, New Yo    | rk           |
| Home Phone:    | (407) 657-2345      | Alt Phone:        | (407) 656-1234      | CELL -       | Gender:            | M Ethnicity:        | White 💌      |
| Resp Party ID: | JWaynesJr 🏼         | Spouse:           | Mary Sue Johnso     | Marrie 👻     | Blood Type:        | AB+ - Religion:     | Christian 👻  |
| C Service Info | mation              |                   |                     |              | Height:            | 6'1" Weight         | 210          |
| 🔽 Veteran      | Branch: US Army     | Disc              | harged: 10/11/19    | 964 🗾        | Date Of Death:     | 11 -                |              |
| Case Informa   | ation               |                   |                     |              |                    |                     |              |
| Case ID        |                     | Category:         | Care Management     | 🗾 Re         | ferral Source ID:  | /elby               | <u>#4</u>    |
| Openeo         | 10/01/2009 💽        | Closed:           | // •                |              | Reason Closed:     |                     | •            |

7 - Call Support at (888) 669-9697 Ext 3 for a brief tutorial, Q&A and setup of custom preferences and defaults, users, providers, activity / billing rates and descriptions, etc to make your review relistic to your requirements.

There is no obligation and the software will run for thirty (30) days from initial logon for evaulation to make an informed purchase decision. If you have no interest go to your PC's Control Panel - Add and Remove Programs and "remove"